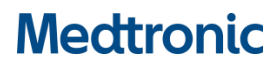

**Medtronic France SAS** 

9, boulevard Romain Rolland 75014 Paris RCS Paris B 722008232 www.medtronic.fr Tel 01 55 38 17 00

## Information urgente de sécurité

## Télécommande MiniMed™ (MMT-500 ou MMT-503) Rappel

Octobre 2021

Référence Medtronic : FA830 Phase II

Cher utilisateur de la pompe,

Vous recevez cette lettre car vous utilisez peut-être une télécommande MiniMed<sup>™</sup> en option (numéro de modèle **MMT-500** ou **MMT-503**) avec une pompe à insuline Medtronic MiniMed<sup>™</sup> 508 ou des pompes à insuline de la famille MiniMed<sup>™</sup> Paradigm<sup>™</sup>.

Medtronic a initialement communiqué cet avis de sécurité dès août 2018 et spécifié la procédure de désactivation de la fonction de bolus à distance, lorsqu'elle n'est pas utilisée, afin de protéger la sécurité de votre pompe à insuline lors de l'utilisation d'une télécommande optionnelle pouvant être exposée à un risque de cybersécurité. À l'époque, seuls certains utilisateurs ont reçu la notification. Par sécurité Medtronic étend maintenant la notification à tous les utilisateurs qui pourraient être encore sous pompe à insuline MiniMed<sup>™</sup> 508 ou MiniMed<sup>™</sup> Paradigm<sup>™</sup> et pourraient utiliser une télécommande.

Après un examen plus approfondi, Medtronic a déterminé que les risques potentiels associés à la télécommande MiniMed<sup>™</sup> l'emportent sur les avantages de son utilisation continue. Par conséquent, nous fournissons des instructions actualisées afin de mieux répondre à ce risque.

Vous devez immédiatement cesser d'utiliser la télécommande de la pompe, la déconnecter et désactiver sa fonction de télécommande. Les télécommandes seront retournées à Medtronic Voir l'annexe jointe à cette lettre pour des instructions détaillées.

Veuillez consulter la description du problème et les instructions suivantes pour déconnecter et renvoyer votre télécommande.

#### **DESCRIPTION DU PROBLÈME**

La télécommande Medtronic, qui utilise une radiofréquence (RF) sans fil pour communiquer avec votre pompe à insuline, permet de programmer une quantité déterminée d'insuline (ou de bolus) dans votre pompe Medtronic sans appuyer sur aucun bouton de la pompe à insuline.

En mai 2018, un spécialiste externe en cybersécurité a identifié un risque potentiel lié à la famille de pompes à insuline MiniMed<sup>TM</sup> Paradigm<sup>TM</sup> et à la télécommande correspondante. Le rapport du chercheur indique qu'une personne non autorisée se trouvant à proximité d'un utilisateur de pompe à insuline pourrait potentiellement copier les signaux RF sans fil de la télécommande de l'utilisateur (par ex., pendant que l'utilisateur est en train d'administrer un bolus à distance) et les activer plus tard pour administrer un bolus d'insuline supplémentaire à l'utilisateur de la pompe. Cela pourrait entraîner des risques potentiels pour la santé, tels que l'hypoglycémie si l'insuline supplémentaire est administrée au-delà des besoins en insuline de l'utilisateur, ou l'hyperglycémie si l'administration d'insuline est suspendue par une action similaire. **À ce jour, Medtronic n'a reçu aucun signalement en lien avec ce problème**.

## **Medtronic France SAS**

9, boulevard Romain Rolland 75014 Paris RCS Paris B 722008232 www.medtronic.fr Tel 01 55 38 17 00

#### Plusieurs facteurs doivent se produire pour que votre pompe soit soumise à ce risque.

- 1. L'option de télécommande de la pompe doit être activée. Il ne s'agit pas d'une valeur d'usine par défaut, et l'utilisateur doit choisir cette option.
- 2. L'ID de la télécommande de l'utilisateur doit être enregistré dans la pompe.
- 3. L'option Easy Bolus™ doit être activée et une quantité de bolus programmée dans la pompe.
- 4. Une personne non autorisée devrait se trouver à proximité de l'utilisateur, avec l'équipement nécessaire pour copier les signaux RF activés, lorsque l'utilisateur administre un bolus à l'aide de la télécommande.
- 5. La personne non autorisée doit se trouver à proximité de l'utilisateur pour reproduire les signaux RF afin de délivrer un bolus à distance malveillant.
- 6. L'utilisateur doit ignorer les alertes de la pompe, qui indiquent qu'un bolus à distance est en cours d'administration.

La liste suivante répertorie les télécommandes Medtronic concernées par ce problème. Medtronic ne fabrique plus et ne distribue plus ces télécommandes.

| Télécommande                                     | Localisation du numéro<br>de modèle                                        | Pompe(s) à insuline compatible(s)                                                                                                    |
|--------------------------------------------------|----------------------------------------------------------------------------|----------------------------------------------------------------------------------------------------|
| Stopp bolactMiniMedMiniMed™MMT-500               | Le numéro de modèle est<br>derrière la télécommande<br>sous le code-barres | Pompe MiniMed <sup>™</sup> 508 Medtronic                                                                                                    |
| Félécommande<br>MiniMed <sup>™</sup> MMT-<br>503 | Le numéro de modèle est<br>derrière la télécommande<br>sous le code-barres | Pompe MiniMed <sup>™</sup> Paradigm <sup>™</sup> 511<br>Pompes MiniMed <sup>™</sup> Paradigm <sup>™</sup> 512/712<br>Pompes MiniMed <sup>™</sup> Paradigm <sup>™</sup> 515/715<br>Pompes MiniMed <sup>™</sup> Paradigm <sup>™</sup> 522/722<br>Pompes MiniMed <sup>™</sup> Paradigm <sup>™</sup> 523/723<br>Pompes MiniMed <sup>™</sup> Paradigm <sup>™</sup> 523(K)/723(K)<br>Pompes MiniMed <sup>™</sup> 530G 551/751<br>MiniMed <sup>™</sup> Paradigm <sup>™</sup> Veo <sup>™</sup> 554/754 |

### **ACTIONS REQUISES :**

### 1. CESSEZ D'UTILISER LA TÉLÉCOMMANDE ET DÉCONNECTEZ-LA

 Pour déconnecter la télécommande de votre pompe à insuline, vous devez désactiver la fonction de radiofréquence et supprimer tous les ID de télécommande qui sont programmés dans votre pompe. Suivez les instructions de l'annexe jointe à cette lettre. Les étapes pour déconnecter la télécommande varient selon le modèle de pompe à insuline.

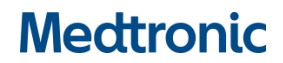

### **Medtronic France SAS**

9, boulevard Romain Rolland 75014 Paris RCS Paris B 722008232 www.medtronic.fr Tel 01 55 38 17 00

#### 2. ACCUSER LA NOTIFICATION

 Veuillez répondre à cette notification et contacter votre prestataire de santé pour confirmer que vous avez lu et compris la présente notification

L'ANSM a été informée de cette action.

Chez Medtronic, la sécurité des patients est la priorité absolue et Medtronic s'engage à offrir des traitements sûrs et efficaces. Nous vous remercions pour le temps et l'attention que vous avez consacrés à la lecture de cet avis.

Cordialement,

**Guillaume Innocenti** Directeur du pôle Diabète France

### **Medtronic France SAS**

9, boulevard Romain Rolland 75014 Paris RCS Paris B 722008232 www.medtronic.fr Tel 01 55 38 17 00

#### ANNEXE A

#### **INSTRUCTIONS POUR DÉCONNECTER LA TÉLÉCOMMANDE**

Les étapes pour déconnecter la télécommande varient selon le modèle de pompe à insuline. Suivez les instructions cidessous en fonction du modèle de pompe que vous possédez. Vous pouvez trouver votre numéro de modèle commençant par MMT- sur l'étiquette de votre pompe située au bas ou à l'extrémité de votre pompe.

#### Pompes à insuline MiniMed<sup>™</sup> Paradigm<sup>™</sup> MMT-523/723, MMT-523K/723K, MMT-551/751, MMT-554/754

Supprimez les ID des télécommandes programmés dans votre pompe :

- 1. Allez à l'écran REMOTE OPTION (Option de télécommande) : Main (Principal) > Utilities (Utilitaires) > Connect Devices (Connecter des appareils) > Remotes (Télécommandes)
- 2. Sélectionner **On** (Activer), puis appuyez sur **ACT**.
- 3. Sélectionner Delete ID (Supprimer des ID), puis appuyez sur ACT.
- 4. Sélectionner l'ID de télécommande à supprimer, puis appuyez sur ACT.
- 5. Si plus d'un ID de télécommande est programmé, répétez les étapes 3 et 4 jusqu'à ce que tous les ID de télécommande soient supprimés.

Désactivez la fonction de télécommande :

- 1. Allez à l'écran REMOTE OPTION (Option de télécommande) : Main (Principal) > Utilities (Utilitaires) > Connect Devices (Connecter des appareils) > Remotes (Télécommandes)
- 2. Sélectionner Off (Désactiver), puis appuyez sur ACT.

#### Pompes à insuline MiniMed<sup>™</sup> Paradigm<sup>™</sup> MMT-522/722, MMT-515/715, MMT-512/712

Supprimez les ID des télécommandes programmés dans votre pompe :

- 1. Allez à l'écran REMOTE OPTION (Option de télécommande) : Main (Principal) > Utilities (Utilitaires) > Remote Options (Options de télécommande)
- 2. Sélectionner **On** (Activer), puis appuyez sur **ACT**.
- 3. Sélectionner **Delete ID** (Supprimer des ID), puis appuyez sur **ACT**.
- 4. Sélectionner l'ID de télécommande à supprimer, puis appuyez sur **ACT**.
- 5. Si plus d'un ID de télécommande est programmé, répétez les étapes 3 et 4 jusqu'à ce que tous les ID de télécommande soient supprimés.

Désactivez la fonction de télécommande :

- 1. Allez à l'écran REMOTE OPTION (Option de télécommande) : Main (Principal) > Utilities (Utilitaires) > Remote Options (Options de télécommande)
- 2. Sélectionner **Off** (Désactiver), puis appuyez sur **ACT**.

#### Pompe à insuline MiniMed™ Paradigm™ MMT-511

Supprimez les ID des télécommandes programmés dans votre pompe :

- 1. Allez à l'écran RF OPTIONS (Options RF): Main (Principal) > Utilities (Utilitaires) > RF Options (Options RF)
- 2. Sélectionner **On** (Activer), puis appuyez sur **ACT**.
- 3. Sélectionner **Delete ID** (Supprimer des ID), puis appuyez sur **ACT**.

### **Medtronic France SAS**

9, boulevard Romain Rolland 75014 Paris RCS Paris B 722008232 www.medtronic.fr Tel 01 55 38 17 00

- 4. Sélectionner l'ID de télécommande à supprimer, puis appuyez sur ACT.
- 5. Si plus d'un ID de télécommande est programmé, répétez les étapes 3 et 4 jusqu'à ce que tous les ID de télécommande soient supprimés.

Désactivez la fonction de télécommande :

- 1. Allez à l'écran RF OPTIONS (Options RF): Main (Principal) > Utilities (Utilitaires) > RF Options (Options RF)
- 2. Sélectionner **Off** (Désactiver), puis appuyez sur **ACT**.

#### Pompe à insuline MiniMed<sup>™</sup> MMT-508

Supprimez les ID des télécommandes programmés dans votre pompe :

- 1. Commencez à l'écran Main/Time of Day (Principal/Heure du jour).
- 2. Appuyez sur Sel jusqu'à l'affichage de Set Up II (Configuration II), puis appuyez sur ACT.
- 3. Appuyez sur Sel jusqu'à l'affichage de RF DEV, puis appuyez sur ACT.
- 4. Si cela n'a pas déjà été fait, faites défiler vers le bas/haut à l'aide des flèches pointant vers le bas/haut pour sélectionner **On (Activé)**, puis appuyez sur **ACT**.
- 5. Faites défiler vers le bas/haut à l'aide des flèches pointant vers le bas/haut jusqu' ce que l'écran affiche **DELETE** (Supprimer), puis appuyez sur ACT.
- 6. Sélectionner l'ID de télécommande à supprimer, puis appuyez sur **ACT**.
- 7. Sélectionnez à nouveau **ACT** pour confirmer la suppression de l'ID de la télécommande.
- 8. Si plus d'un ID de télécommande est programmé, répétez les étapes 5 à 7 jusqu'à ce que tous les ID de télécommande soient supprimés.
- 9. Attendez que l'écran de la pompe s'éteigne automatiquement et revenez à l'écran Main/Time of Day (Principal/Heure du jour).

- 1. Commencez à l'écran Main/Time of Day (Principal/Heure du jour).
- 2. Appuyez sur Sel jusqu'à l'affichage de Set Up II (Configuration II), puis appuyez sur ACT.
- 3. Appuyez sur Sel jusqu'à l'affichage de RF DEV, puis appuyez sur ACT.
- Faites défiler vers le bas/haut à l'aide des flèches pointant vers le bas/haut jusqu'à ce que l'écran affiche OFF (Désactiver), puis appuyez sur ACT.

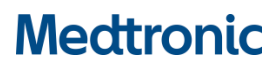

**Medtronic France SAS** 

9, boulevard Romain Rolland 75014 Paris RCS Paris B 722008232 www.medtronic.fr Tel 01 55 38 17 00

## Information urgente de sécurité

## Télécommande MiniMed<sup>™</sup> (MMT-500 ou MMT-503) Rappel

Octobre 2021

Référence Medtronic : FA830 Phase II

Cher Correspondant de matériovigilance, professionnel de santé,

Vous recevez cette lettre car nos données indiquent que certains de vos patients ou de vos services utilisent peut-être une télécommande MiniMed<sup>™</sup> en option (numéro de modèle **MMT-500 ou MMT-503**) avec une pompe à insuline Medtronic MiniMed<sup>™</sup> 508 ou des pompes à insuline de la famille MiniMed<sup>™</sup> Paradigm<sup>™</sup>.

Medtronic a initialement communiqué cet avis de sécurité dès août 2018 et spécifié la procédure de désactivation de la fonction de bolus à distance, lorsqu'elle n'est pas utilisée. Ceci afin de protéger la sécurité de la pompe à insuline lors de l'utilisation d'une télécommande optionnelle, pouvant être exposée à un risque de cybersécurité. À l'époque, seuls les utilisateurs dont les pompes étaient sous garantie ont reçu la notification. Medtronic étend maintenant la notification à tous les utilisateurs qui, selon Medtronic pourraient encore être en possession d'une pompe à insuline MiniMed<sup>™</sup> 508 ou Minimed<sup>™</sup> Paradigm<sup>™</sup> et avoir approvisionné des télécommandes.

Après un examen plus approfondi, Medtronic a déterminé que les risques potentiels associés à la télécommande MiniMed<sup>™</sup> l'emportent sur les avantages de son utilisation continue. Par conséquent, nous fournissons des instructions actualisées afin de mieux répondre à ce risque.

Vos patients ou services doivent immédiatement cesser d'utiliser la télécommande de leur pompe, la déconnecter et désactiver sa fonction de télécommande. Les télécommandes seront retournées à Medtronic. Voir l'annexe jointe à cette lettre pour des instructions détaillées.

L'objet de cette lettre est de vous informer que nous allons notifier tous les utilisateurs de pompes qui pourraient avoir une télécommande MiniMed<sup>TM</sup>.

#### **DESCRIPTION DU PROBLÈME**

La télécommande Medtronic, qui utilise une radiofréquence (RF) sans fil pour communiquer avec votre pompe à insuline, permet de programmer une quantité déterminée d'insuline (ou de bolus) dans votre pompe Medtronic sans appuyer sur aucun bouton de la pompe à insuline.

En mai 2018, un spécialiste externe en cybersécurité a identifié un risque potentiel lié à la famille de pompes à insuline MiniMed<sup>™</sup> Paradigm<sup>™</sup> et à la télécommande correspondante. Le rapport du chercheur indique qu'une personne non autorisée se trouvant à proximité d'un utilisateur de pompe à insuline pourrait potentiellement copier les signaux RF sans fil de la télécommande de l'utilisateur (par ex., pendant que l'utilisateur est en train d'administrer un bolus à distance) et les activer plus tard pour administrer un bolus d'insuline supplémentaire à l'utilisateur de la pompe. Cela pourrait entraîner des risques potentiels pour la santé, tels que l'hypoglycémie si l'insuline supplémentaire est administrée au-delà des besoins en insuline de l'utilisateur, ou l'hyperglycémie si l'administration d'insuline est suspendue par une action similaire. **À ce jour, Medtronic n'a reçu aucun signalement en lien avec ce problème.** 

## **Medtronic France SAS**

9, boulevard Romain Rolland 75014 Paris RCS Paris B 722008232 www.medtronic.fr Tel 01 55 38 17 00

#### Plusieurs facteurs doivent se produire pour que votre pompe soit soumise à ce risque.

- 1. L'option de télécommande de la pompe doit être activée. Il ne s'agit pas d'une valeur d'usine par défaut, et l'utilisateur doit choisir cette option.
- 2. L'ID de la télécommande de l'utilisateur doit être enregistré dans la pompe.
- 3. L'option Easy Bolus™ doit être activée et une quantité de bolus programmée dans la pompe.
- 4. Une personne non autorisée devrait se trouver à proximité de l'utilisateur, avec l'équipement nécessaire pour copier les signaux RF activés, lorsque l'utilisateur administre un bolus à l'aide de la télécommande.
- 5. La personne non autorisée devrait se trouver à proximité de l'utilisateur pour reproduire les signaux RF afin de délivrer un bolus à distance malveillant.
- 6. L'utilisateur devrait ignorer les alertes de la pompe, qui indiquent qu'un bolus à distance est en cours d'administration.

La liste suivante répertorie les télécommandes Medtronic concernées par ce problème. Medtronic ne fabrique plus et ne distribue plus ces télécommandes.

| Télécommande                                                                                                    | Localisation du numéro<br>de modèle                                                                                                    | Pompe(s) à insuline compatible(s)                                                                                                    |
|----------------------------------------------------------------------------------------------------|----------------------------------------------------------------------------------------------------|----------------------------------------------------------------------------------------------------|
| Image: Constraint of the second second se | Image: constraint of the sector of the sector of | Pompe MiniMed <sup>™</sup> 508 Medtronic                                                                                                    |
| Télécommande   MiniMed™MMT-   503                                                                                                    | Le numéro de modèle est<br>derrière la télécommande<br>sous le code-barres                                                                                                    | Pompe MiniMed <sup>™</sup> Paradigm <sup>™</sup> 511<br>Pompes MiniMed <sup>™</sup> Paradigm <sup>™</sup> 512/712<br>Pompes MiniMed <sup>™</sup> Paradigm <sup>™</sup> 515/715<br>Pompes MiniMed <sup>™</sup> Paradigm <sup>™</sup> 522/722<br>Pompes MiniMed <sup>™</sup> Paradigm <sup>™</sup> 523/723<br>Pompes MiniMed <sup>™</sup> Paradigm <sup>™</sup> 523(K)/723(K)<br>Pompes MiniMed <sup>™</sup> 530G 551/751<br>MiniMed <sup>™</sup> Paradigm <sup>™</sup> Veo <sup>™</sup> 554/754 |

### **ACTIONS REQUISES DE VOTRE PART :**

- 1. Veuillez aider les services utilisateurs à prendre une décision en tenant compte du risque de sécurité associé à la poursuite de l'utilisation de leur télécommande.
- 2. Confirmer que vous avez examiné et compris la présente notification en retournant le formulaire ci-joint à <u>affaires.reglementaires@medtronic.com</u>.

### **Medtronic France SAS**

9, boulevard Romain Rolland 75014 Paris RCS Paris B 722008232 www.medtronic.fr Tel 01 55 38 17 00

#### MEDTRONIC A FOURNI LES INSTRUCTIONS SUIVANTES AUX UTILISATEURS :

#### 1. CESSEZ D'UTILISER LA TÉLÉCOMMANDE ET DÉCONNECTEZ-LA

 Pour déconnecter la télécommande de votre pompe à insuline, vous devez désactiver la fonction de radiofréquence et supprimer tous les ID de télécommande qui sont programmés dans votre pompe. Suivez les instructions de l'annexe jointe à cette lettre. Les étapes pour déconnecter la télécommande varient selon le modèle de pompe à insuline.

#### 1. ACCUSER LA NOTIFICATION

- Merci de nous contacter et renvoyer le formulaire d'accusé réception :
  - 1) pour confirmer que vous avez examiné et compris la présente notification
  - 2) pour indiquer votre décision concernant le renvoi de la télécommande.
    - a) Je souhaite renvoyer ma ou mes télécommandes.
    - b) Je n'ai pas de télécommande à renvoyer

#### 2. RETOUR DU PRODUIT

Les frais pour renvoyer la télécommande sont à la charge de Medtronic.

L'ANSM a été informée de cette action.

Chez Medtronic, la sécurité des patients est notre priorité absolue, et nous nous engageons à fournir des thérapies sûres et efficaces. Nous vous remercions du temps et de l'attention que vous avez consacré à la lecture de cette notification de sécurité.

Si vous avez des questions ou si vous avez besoin d'assistance, n'hésitez pas à contacter votre représentant Medtronic.

Cordialement,

**Guillaume Innocenti** Directeur du pôle Diabète France

### **Medtronic France SAS**

9, boulevard Romain Rolland 75014 Paris RCS Paris B 722008232 www.medtronic.fr Tel 01 55 38 17 00

#### ANNEXE A

#### **INSTRUCTIONS POUR DÉCONNECTER LA TÉLÉCOMMANDE**

Les étapes pour déconnecter la télécommande varient selon le modèle de pompe à insuline. Suivez les instructions cidessous en fonction du modèle de pompe que vous possédez. Vous pouvez trouver votre numéro de modèle commençant par MMT- sur l'étiquette de votre pompe située au bas ou à l'extrémité de votre pompe.

#### Pompes à insuline MiniMed<sup>™</sup> Paradigm<sup>™</sup> MMT-523/723, MMT-523K/723K, MMT-551/751, MMT-554/754

Supprimez les ID des télécommandes programmés dans votre pompe :

- 1. Allez à l'écran REMOTE OPTION (Option de télécommande) : Main (Principal) > Utilities (Utilitaires) > Connect Devices (Connecter des appareils) > Remotes (Télécommandes)
- 2. Sélectionner On (Activer), puis appuyez sur ACT.
- 3. Sélectionner **Delete ID** (Supprimer des ID), puis appuyez sur **ACT**.
- 4. Sélectionner l'ID de télécommande à supprimer, puis appuyez sur ACT.
- 5. Si plus d'un ID de télécommande est programmé, répétez les étapes 3 et 4 jusqu'à ce que tous les ID de télécommande soient supprimés.

Désactivez la fonction de télécommande :

- 1. Allez à l'écran REMOTE OPTION (Option de télécommande) : Main (Principal) > Utilities (Utilitaires) > Connect Devices (Connecter des appareils) > Remotes (Télécommandes)
- 2. Sélectionner **Off** (Désactiver), puis appuyez sur **ACT**.

#### Pompes à insuline MiniMed<sup>™</sup> Paradigm<sup>™</sup> MMT-522/722, MMT-515/715, MMT-512/712

Supprimez les ID des télécommandes programmés dans votre pompe :

- 1. Allez à l'écran REMOTE OPTION (Option de télécommande) : Main (Principal) > Utilities (Utilitaires) > Remote Options (Options de télécommande)
- 2. Sélectionner **On** (Activer), puis appuyez sur **ACT**.
- 3. Sélectionner **Delete ID** (Supprimer des ID), puis appuyez sur **ACT**.
- 4. Sélectionner l'ID de télécommande à supprimer, puis appuyez sur **ACT**.
- 5. Si plus d'un ID de télécommande est programmé, répétez les étapes 3 et 4 jusqu'à ce que tous les ID de télécommande soient supprimés.

- 1. Allez à l'écran REMOTE OPTION (Option de télécommande) : Main (Principal) > Utilities (Utilitaires) > Remote Options (Options de télécommande)
- 2. Sélectionner **Off** (Désactiver), puis appuyez sur **ACT**.

### **Medtronic France SAS**

9, boulevard Romain Rolland 75014 Paris RCS Paris B 722008232 www.medtronic.fr Tel 01 55 38 17 00

#### Pompe à insuline MiniMed™ Paradigm™ MMT-511

Supprimez les ID des télécommandes programmés dans votre pompe :

- 1. Allez à l'écran RF OPTIONS (Options RF) : Main (Principal) > Utilities (Utilitaires) > RF Options (Options RF)
- 2. Sélectionner **On** (Activer), puis appuyez sur **ACT**.
- 3. Sélectionner **Delete ID** (Supprimer des ID), puis appuyez sur **ACT**.
- 4. Sélectionner l'ID de télécommande à supprimer, puis appuyez sur ACT.
- 5. Si plus d'un ID de télécommande est programmé, répétez les étapes 3 et 4 jusqu'à ce que tous les ID de télécommande soient supprimés.

Désactivez la fonction de télécommande :

- 1. Allez à l'écran RF OPTIONS (Options RF) : Main (Principal) > Utilities (Utilitaires) > RF Options (Options RF)
- 2. Sélectionner **Off** (Désactiver), puis appuyez sur **ACT**.

#### Pompe à insuline MiniMed<sup>™</sup> MMT-508

Supprimez les ID des télécommandes programmés dans votre pompe :

- 1. Commencez à l'écran Main/Time of Day (Principal/Heure du jour).
- 2. Appuyez sur Sel jusqu'à l'affichage de Set Up II (Configuration II), puis appuyez sur ACT.
- 3. Appuyez sur Sel jusqu'à l'affichage de RF DEV, puis appuyez sur ACT.
- 4. Si cela n'a pas déjà été fait, faites défiler vers le bas/haut à l'aide des flèches pointant vers le bas/haut pour sélectionner On (Activé), puis appuyez sur ACT.
- 5. Faites défiler vers le bas/haut à l'aide des flèches pointant vers le bas/haut jusqu' ce que l'écran affiche **DELETE** (Supprimer), puis appuyez sur ACT.
- 6. Sélectionner l'ID de télécommande à supprimer, puis appuyez sur ACT.
- 7. Sélectionnez à nouveau ACT pour confirmer la suppression de l'ID de la télécommande.
- 8. Si plus d'un ID de télécommande est programmé, répétez les étapes 5 à 7 jusqu'à ce que tous les ID de télécommande soient supprimés.
- 9. Attendez que l'écran de la pompe s'éteigne automatiquement et revenez à l'écran Main/Time of Day (Principal/Heure du jour).

- 1. Commencez à l'écran Main/Time of Day (Principal/Heure du jour).
- 2. Appuyez sur Sel jusqu'à l'affichage de Set Up II (Configuration II), puis appuyez sur ACT.
- 3. Appuyez sur Sel jusqu'à l'affichage de RF DEV, puis appuyez sur ACT.
- Faites défiler vers le bas/haut à l'aide des flèches pointant vers le bas/haut jusqu'à ce que l'écran affiche OFF (Désactiver), puis appuyez sur ACT.

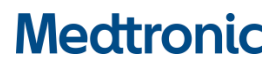

Medtronic France SAS 9, boulevard Romain Rolland 75014 Paris RCS Paris B 722008232 www.medtronic.fr Tel 01 55 38 17 00

## Information urgente de sécurité Télécommande MiniMed™ (MMT-500 ou MMT-503) <sub>Rappel</sub>

Octobre 2021

Référence Medtronic : FA830 Phase II

Cher Prestataire de Santé,

Vous recevez cette lettre car nos données indiquent que certains de vos patients utilisent peut-être une télécommande MiniMed<sup>™</sup> en option (numéro de modèle **MMT-500 ou MMT-503**) avec une pompe à insuline Medtronic MiniMed<sup>™</sup> 508 ou des pompes à insuline de la famille MiniMed<sup>™</sup> Paradigm<sup>™</sup>.

Medtronic a initialement communiqué cet avis de sécurité dès août 2018 et spécifié la procédure de désactivation de la fonction de bolus à distance, lorsqu'elle n'est pas utilisée. Ceci afin de protéger la sécurité de la pompe à insuline lors de l'utilisation d'une télécommande optionnelle, pouvant être exposée à un risque de cybersécurité. À l'époque, seuls les contacts dont les pompes étaient sous garantie ont reçu la notification. Medtronic étend maintenant la notification à tous les Prestataires de Santé qui, selon Medtronic, ont encore des patients sous pompes à insuline MiniMed<sup>™</sup> 508 ou MiniMed<sup>™</sup> Paradigm<sup>™</sup> et ont approvisionné des télécommandes.

Après un examen approfondi, Medtronic a déterminé que les risques potentiels associés à la télécommande MiniMed<sup>™</sup> l'emportent sur les avantages de son utilisation continue. Par conséquent, nous vous transmettons des instructions actualisées afin de mieux répondre à ce risque.

Les patients doivent immédiatement cesser d'utiliser la télécommande de leur pompe, la déconnecter et désactiver sa fonction de télécommande. Les télécommandes seront retournées à Medtronic. Voir l'annexe jointe à cette lettre pour des instructions détaillées.

Medtronic vous demande donc d'informer vos patients concernés par la télécommande MiniMed<sup>TM</sup> à l'aide de la lettre ci-jointe. Veuillez cesser toute distribution des produits concernés et les retourner à Medtronic.

#### **DESCRIPTION DU PROBLÈME**

La télécommande Medtronic, qui utilise une radiofréquence (RF) sans fil pour communiquer avec votre pompe à insuline, permet de programmer une quantité déterminée d'insuline (ou de bolus) dans votre pompe Medtronic sans appuyer sur aucun bouton de la pompe à insuline.

En mai 2018, un chercheur externe en cybersécurité a identifié un risque potentiel lié à la famille de pompes à insuline MiniMed<sup>™</sup> Paradigm<sup>™</sup> et à la télécommande correspondante. Le rapport du chercheur indique qu'une personne non autorisée se trouvant à proximité d'un utilisateur de pompe à insuline pourrait potentiellement copier les signaux RF sans fil de la télécommande de l'utilisateur (par ex., pendant que l'utilisateur est en train d'administrer un bolus à distance) et les activer plus tard pour administrer un bolus d'insuline supplémentaire à l'utilisateur de la pompe. Cela pourrait entraîner des risques potentiels pour la santé, tels que l'hypoglycémie si l'insuline supplémentaire est administrée au-delà des besoins en insuline de l'utilisateur, ou l'hyperglycémie si l'administration d'insuline est suspendue par une action similaire. À ce jour, Medtronic n'a reçu aucun signalement en lien avec ce problème.

## **Medtronic France SAS**

9, boulevard Romain Rolland 75014 Paris RCS Paris B 722008232 www.medtronic.fr Tel 01 55 38 17 00

#### Plusieurs facteurs doivent se produire pour que votre pompe soit soumise à ce risque.

- 1. L'option de télécommande de la pompe doit être activée. Il ne s'agit pas d'une valeur d'usine par défaut, et l'utilisateur doit choisir cette option.
- 2. L'ID de la télécommande de l'utilisateur doit être enregistré dans la pompe.
- 3. L'option Easy Bolus™ doit être activée et une quantité de bolus programmée dans la pompe.
- 4. Une personne non autorisée devrait se trouver à proximité de l'utilisateur, avec l'équipement nécessaire pour copier les signaux RF activés, lorsque l'utilisateur administre un bolus à l'aide de la télécommande.
- 5. La personne non autorisée doit se trouver à proximité de l'utilisateur pour reproduire les signaux RF afin de délivrer un bolus à distance malveillant.
- 6. L'utilisateur doit ignorer les alertes de la pompe, qui indiquent qu'un bolus à distance est en cours d'administration.

La liste suivante répertorie les télécommandes Medtronic concernées par ce problème. Medtronic ne fabrique plus et ne distribue plus ces télécommandes.

| Télécommande                                 | Emplacement du<br>numéro de modèle                                                          | Numéros de<br>série |
|----------------------------------------------|---------------------------------------------------------------------------------------------|---------------------|
| Télécommande MiniMed™<br>MMT-500             | Le numéro de modèle<br>se trouve à l'arrière de<br>la télécommande,<br>sous le code-barres. | Tous                |
| Télécommande MiniMed <sup>™</sup><br>MMT-503 | Le numéro de modèle<br>se trouve à l'arrière de<br>la télécommande,<br>sous le code-barres. | Tous                |

#### **ACTIONS REQUISES DE VOTRE PART :**

Remplissez et renvoyez le formulaire de confirmation d'action ci-joint pour indiquer que :

- a. Vous avez examiné et compris cet information urgente de sécurité et avez informé tous les utilisateurs.
- b. Les télécommandes MiniMed™ concernées ont été récupérées chez les utilisateurs de la pompe.
- c. Vous identifierez, isolerez et mettrez en quarantaine immédiatement toutes les télécommandes MiniMed™, comme indiqué dans l'aperçu ci-joint.
- d. Vous cessez la distribution des produits concernés.
- e. Vous renverrez tout produit concerné à Medtronic suivant les recommandations logistiques adaptées.

## **Medtronic France SAS**

9, boulevard Romain Rolland 75014 Paris RCS Paris B 722008232 www.medtronic.fr Tel 01 55 38 17 00

L'ANSM a été informée de cette action.

Chez Medtronic, la sécurité des patients est notre priorité absolue, et nous nous engageons à fournir des thérapies sûres et efficaces. Nous vous remercions du temps et de l'attention que vous avez consacré à la lecture de cette notification de sécurité.

Si vous avez des questions ou si vous avez besoin d'assistance, n'hésitez pas à contacter Bénédicte FLORENTIN au **06 83 84 56 96 ou notre boite dédiée** <u>savdiabete@medtronic.com</u>

Cordialement,

**Guillaume Innocenti** Directeur du pôle Diabète France

#### Pièces jointes :

- Lettre à l'utilisateur de la pompe
- Lettre destinée au professionnel de santé
- Liste de distribution

### **Medtronic France SAS**

9, boulevard Romain Rolland 75014 Paris RCS Paris B 722008232 www.medtronic.fr Tel 01 55 38 17 00

#### ANNEXE A

#### **INSTRUCTIONS POUR DÉCONNECTER LA TÉLÉCOMMANDE**

Les étapes pour déconnecter la télécommande varient selon le modèle de pompe à insuline. Suivez les instructions cidessous en fonction du modèle de pompe que vous possédez. Vous pouvez trouver votre numéro de modèle commençant par MMT- sur l'étiquette de votre pompe située au bas ou à l'extrémité de votre pompe.

#### Pompes à insuline MiniMed<sup>™</sup> Paradigm<sup>™</sup> MMT-523/723, MMT-523K/723K, MMT-551/751, MMT-554/754

Supprimez les ID des télécommandes programmés dans votre pompe :

- 1. Allez à l'écran REMOTE OPTION (Option de télécommande) : Main (Principal) > Utilities (Utilitaires) > Connect Devices (Connecter des appareils) > Remotes (Télécommandes)
- 2. Sélectionner **On** (Activer), puis appuyez sur **ACT**.
- 3. Sélectionner **Delete ID** (Supprimer des ID), puis appuyez sur **ACT**.
- 4. Sélectionner l'ID de télécommande à supprimer, puis appuyez sur ACT.
- 5. Si plus d'un ID de télécommande est programmé, répétez les étapes 3 et 4 jusqu'à ce que tous les ID de télécommande soient supprimés.

Désactivez la fonction de télécommande :

- 1. Allez à l'écran REMOTE OPTION (Option de télécommande) : Main (Principal) > Utilities (Utilitaires) > Connect Devices (Connecter des appareils) > Remotes (Télécommandes)
- 2. Sélectionner Off (Désactiver), puis appuyez sur ACT.

#### Pompes à insuline MiniMed<sup>™</sup> Paradigm<sup>™</sup> MMT-522/722, MMT-515/715, MMT-512/712

Supprimez les ID des télécommandes programmés dans votre pompe :

- 1. Allez à l'écran REMOTE OPTION (Option de télécommande) : Main (Principal) > Utilities (Utilitaires) > Remote Options (Options de télécommande)
- 2. Sélectionner **On** (Activer), puis appuyez sur **ACT**.
- 3. Sélectionner **Delete ID** (Supprimer des ID), puis appuyez sur **ACT**.
- 4. Sélectionner l'ID de télécommande à supprimer, puis appuyez sur ACT.
- 5. Si plus d'un ID de télécommande est programmé, répétez les étapes 3 et 4 jusqu'à ce que tous les ID de télécommande soient supprimés.

Désactivez la fonction de télécommande :

- 1. Allez à l'écran REMOTE OPTION (Option de télécommande) : Main (Principal) > Utilities (Utilitaires) > Remote Options (Options de télécommande)
- 2. Sélectionner Off (Désactiver), puis appuyez sur ACT.

#### Pompe à insuline MiniMed<sup>™</sup> Paradigm<sup>™</sup> MMT-511

Supprimez les ID des télécommandes programmés dans votre pompe :

- 1. Allez à l'écran RF OPTIONS (Options RF) : Main (Principal) > Utilities (Utilitaires) > RF Options (Options RF)
- 2. Sélectionner **On** (Activer), puis appuyez sur **ACT**.
- 3. Sélectionner **Delete ID** (Supprimer des ID), puis appuyez sur **ACT**.
- 4. Sélectionner l'ID de télécommande à supprimer, puis appuyez sur ACT.

## **Medtronic France SAS**

9, boulevard Romain Rolland 75014 Paris RCS Paris B 722008232 www.medtronic.fr Tel 01 55 38 17 00

5. Si plus d'un ID de télécommande est programmé, répétez les étapes 3 et 4 jusqu'à ce que tous les ID de télécommande soient supprimés.

Désactivez la fonction de télécommande :

- 1. Allez à l'écran RF OPTIONS (Options RF) : Main (Principal) > Utilities (Utilitaires) > RF Options (Options RF)
- 2. Sélectionner **Off** (Désactiver), puis appuyez sur **ACT**.

#### Pompe à insuline MiniMed<sup>™</sup> MMT-508

Supprimez les ID des télécommandes programmés dans votre pompe :

- 1. Commencez à l'écran Main/Time of Day (Principal/Heure du jour).
- 2. Appuyez sur Sel jusqu'à l'affichage de Set Up II (Configuration II), puis appuyez sur ACT.
- 3. Appuyez sur Sel jusqu'à l'affichage de RF DEV, puis appuyez sur ACT.
- 4. Si cela n'a pas déjà été fait, faites défiler vers le bas/haut à l'aide des flèches pointant vers le bas/haut pour sélectionner **On (Activé)**, puis appuyez sur **ACT**.
- Faites défiler vers le bas/haut à l'aide des flèches pointant vers le bas/haut jusqu' ce que l'écran affiche DELETE (Supprimer), puis appuyez sur ACT.
- 6. Sélectionner l'ID de télécommande à supprimer, puis appuyez sur **ACT**.
- 7. Sélectionnez à nouveau **ACT** pour confirmer la suppression de l'ID de la télécommande.
- 8. Si plus d'un ID de télécommande est programmé, répétez les étapes 5 à 7 jusqu'à ce que tous les ID de télécommande soient supprimés.
- 9. Attendez que l'écran de la pompe s'éteigne automatiquement et revenez à l'écran Main/Time of Day (Principal/Heure du jour).

- 1. Commencez à l'écran Main/Time of Day (Principal/Heure du jour).
- 2. Appuyez sur Sel jusqu'à l'affichage de Set Up II (Configuration II), puis appuyez sur ACT.
- 3. Appuyez sur Sel jusqu'à l'affichage de RF DEV, puis appuyez sur ACT.
- Faites défiler vers le bas/haut à l'aide des flèches pointant vers le bas/haut jusqu'à ce que l'écran affiche OFF (Désactiver), puis appuyez sur ACT.

Medtronic France SAS 9, boulevard Romain Rolland 75014 Paris RCS Paris B 722008232 www.medtronic.fr Tel 01 55 38 17 00

## Information Urgente de Sécurité

Télécommande MiniMed™ (MMT-500 ou MMT-503) - Rappel

| Etablissement :        |             | Compte Client : |
|------------------------|-------------|-----------------|
| Adresse de ramassage : |             |                 |
| Code Postal :          | Ville :     |                 |
| Nom du contact :       |             | Fonction :      |
| Téléphone :            | Email :     |                 |
| Date :                 | Signature : |                 |

Je place en quarantaine les quantités indiquées ci-dessous. Notre SAV Diabète prendra contact avec vous pour le retour des produits :

| Référence de l'article | Bordereau de<br>livraison/Facture | Numéro de lot | Quantité en stock<br>(unités/boîtes) |
|------------------------|-----------------------------------|---------------|--------------------------------------|
|                        |                                   |               | /                                    |
|                        |                                   |               | /                                    |
|                        |                                   |               | /                                    |
|                        |                                   |               | /                                    |
|                        |                                   |               | /                                    |
|                        |                                   |               |                                      |

+Merci d'indiquer "0" si vous n'avez plus de produit concerné en stock

<u>Merci d'indiquer le nom, le numéro de tel. et l'email de la personne à contacter pour organiser le retour</u>.

\_\_\_\_\_

**IMPORTANT :** Merci de remplir ce formulaire (même si vous n'avez plus de produits concernés en stock) et de le retourner par mail à <u>affaires.reglementaires@medtronic.com</u> avant le <u>15 Novembre</u> <u>2021.</u>

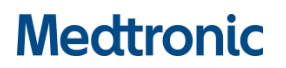

Medtronic France SAS 9, boulevard Romain Rolland 75014 Paris RCS Paris B 722008232 www.medtronic.fr Tel 01 55 38 17 00

## Information Urgente de Sécurité

## Télécommande MiniMed™ (MMT-500 ou MMT-503) Rappel une réponse est requise avant le 15 novembre 2021

Veuillez remplir ce formulaire dans son intégralité.

| Date :  |                                                                                                    |                                                                                              |                                                                 |                                                   |
|---------|----------------------------------------------------------------------------------------------------|----------------------------------------------------------------------------------------------|-----------------------------------------------------------------|---------------------------------------------------|
| Nom     | de la personne ayant com                                                                                   | plété ce formulaire :                                                                        |                                                                 |                                                   |
| Titre : |                                                                                                    |                                                                                              |                                                                 |                                                   |
| Numé    | ro de téléphone (ligne dir                                                                                 | ecte) :                                                                                      |                                                                 |                                                   |
| E-mai   | l:                                                                                                    |                                                                                              |                                                                 |                                                   |
| Nom o   | de l'établissement :                                                                                       |                                                                                              |                                                                 |                                                   |
| Adres   | se postale :                                                                                               |                                                                                              |                                                                 |                                                   |
| Ville : | ·                                                                                                    | Code postal :                                                                                |                                                                 |                                                   |
| Pays :  |                                                                                                    |                                                                                              |                                                                 |                                                   |
| En sign | ant ci-dessous, je reconna<br>Je confirme avoir transm<br>MiniMed™ (MMT-500 ot<br>Nombre de patients infor | is avoir lu et compris les inform<br>is cette notification urgente de<br>1 MMT-503)<br>rmés: | nations fournies. De plus, je<br>• sécurité à tous les patients | confirme que :<br>utilisateurs de la Télécommande |
| Nom (   | en caractères d'imprimer                                                                                   | ie) Signature                                                                                | Date                                                            |                                                   |

MERCI D'ENVOYER CE FORMULAIRE PAR E-MAIL À : <u>affaires.reglementaires@medtronic.com</u>